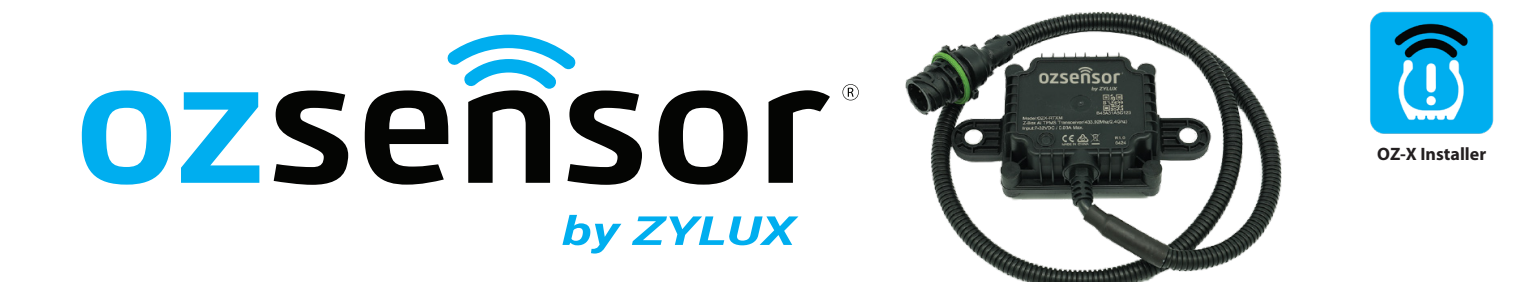

# **TRUCK TRANSCEIVER SET UP GUIDE - (OZX-RTXM)**

Download, Install then open the OzSensor OZ-X Installer App. (Allow all permissions)

**IOS:** <u>https://apps.apple.com/au/app/oz-sensor-x-tpms-installer/id6478497932</u>

Android: https://play.google.com/store/apps/details?id=com.nlpcontrolcenter.bleapp.zylux&hl=en&gl=US

## 1) CONNECT AND UPDATE\* (Only update if required. Setup & Update shows a red dot if required)

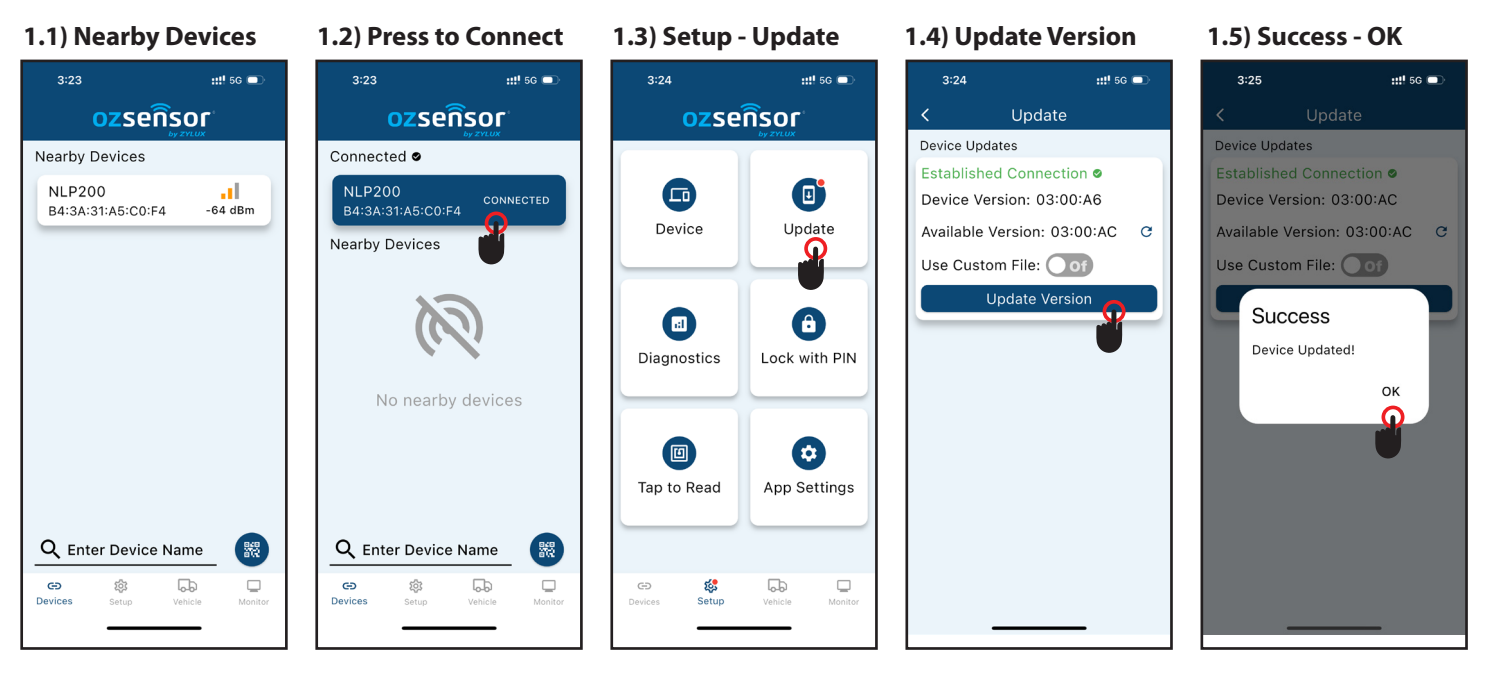

### 2) SETUP Z-BOX TRANSCEIVER

3:28 🔌

<

2.1) Setup - Devices

Device

::!! 5G 📼

RS232 ¥

Traile

3:28 🖄

Device Settings

Vehicle Type:

Device Name

Wheel Learn:

Trailers

Communication Type:

Temp. Compensation:

2.2) Set to RS232

BLE

CAN

::!! 5G 💷

- 3:28 🔌 ::!! 5G 🗖 Device Settings RS232 > Communication Type: Vehicle Type: Trailer 1 Device Name Trailers: 0 > On Off Temp. Compensation: On Off Wheel Learn:

### 2.3) Vehicle Type - Truck 2.4 ) Enter Asset/Fleet

3:28 🖄

Case Sensitive (Fleet/asset no.)

::!! 5G 📼

2.5) Number Trailers - 6 Drop & Hook - On

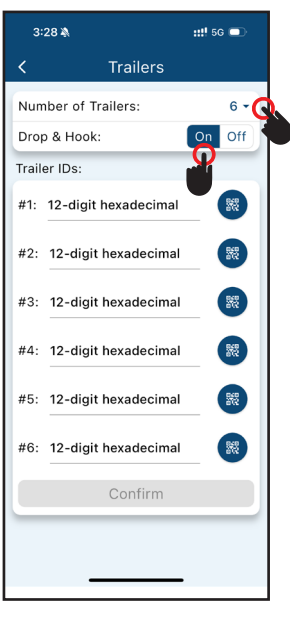

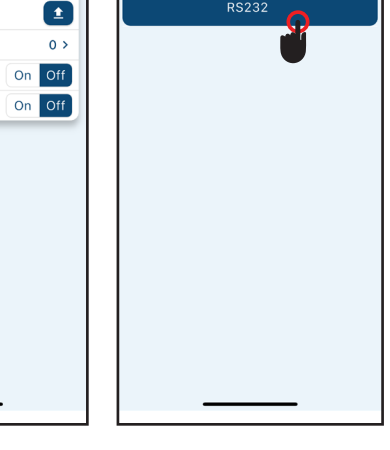

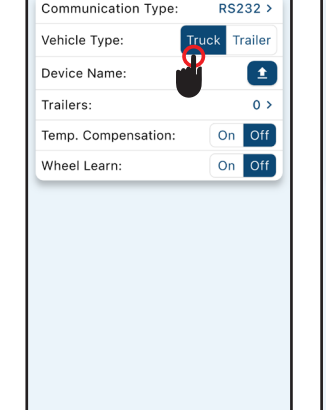

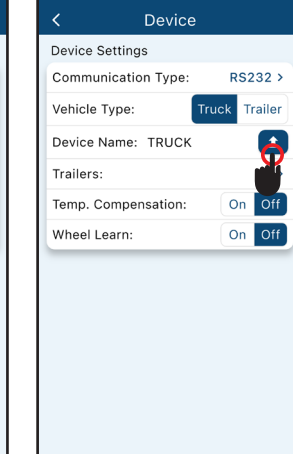

#### 2.6) Temp Comp. - Off 2.7) Wheel Learn - Off

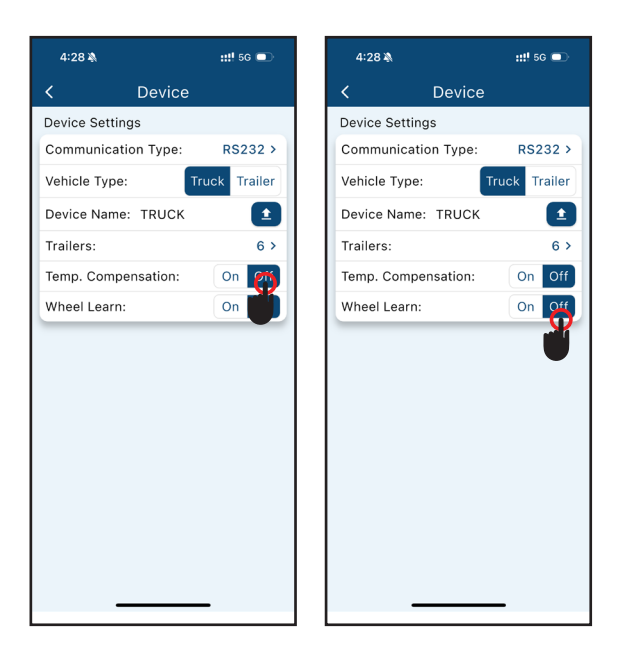

### 3) VEHICLE LAYOUT / WARNING THRESHOLDS

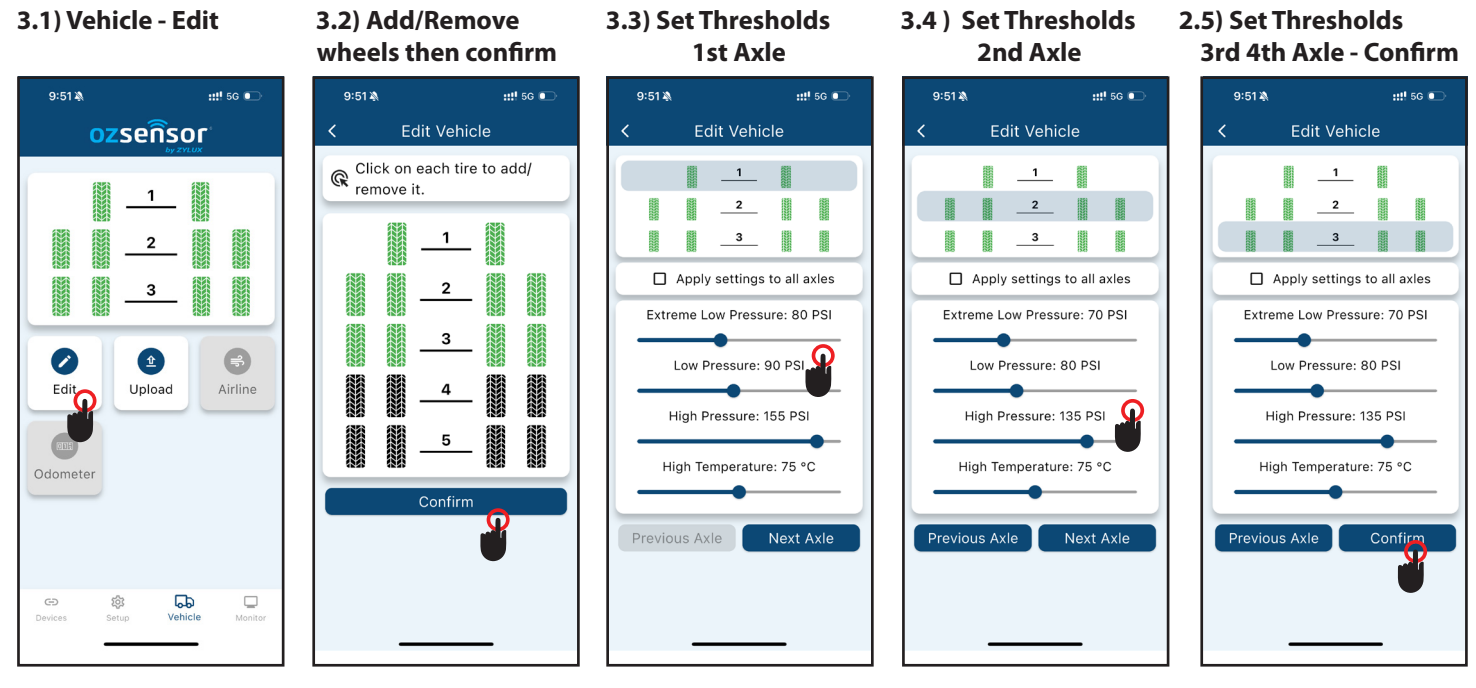

Steer Wheels: Extreme Low Pressure: 80 PSI, Low Pressure: 90 PSI, High Pressure: 155 PSI, High Temperature.: 75 DegC Drive Wheels: Extreme Low Pressure: 70 PSI, Low Pressure: 80 PSI, High Pressure: 135 PSI, High Temperature.: 75 DegC

### 4) UPLOAD, TEST AND VERIFY

4.2) Press Monitor Check Sensor Rx

Check Pressure readings are all ok.

4.1) Press Upload (Success OK)

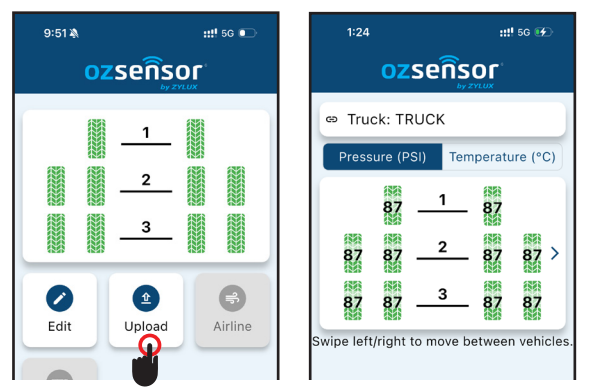

4.3) Visit url below and check all data is received.

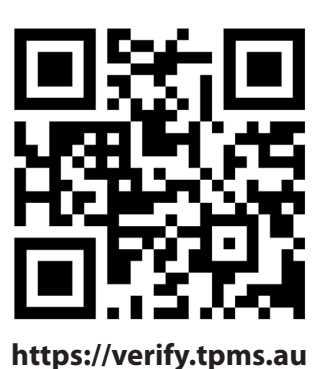

| CZSERSSE<br>By Price<br>Content<br>Content<br>Cont |                                                                  |           |                                                              |
|----------------------------------------------------------------------------------------------------|------------------------------------------------------------------|-----------|--------------------------------------------------------------|
|                                                                                                    |                                                                  |           |                                                              |
|                                                                                                    |                                                                  | ont       |                                                              |
| NU                                                                                                    |                                                                  |           | NU                                                           |
| 419<br>24 C                                                                                                    | × 8                                                              |           | 449<br>25 C<br>25 C                                          |
| 4                                                                                                    | √<br>(32)                                                        | √<br>(33) | ра                                                           |
|                                                                                                    | 2100                                                             |           | 31 2                                                         |
| 419<br>5000                                                                                                    |                                                                  |           | 440<br>2370<br>2470<br>2470                                  |
| 23°C<br>33°C<br>400<br>80°C<br>6.400r<br>100                                                                                                    | 1976<br>A. (* 1986)<br>A. (* 1986)<br>A. (* 1986)<br>A. (* 1986) |           | 35°C<br>10 1000000<br>36°C<br>10 1000000<br>10 1000000<br>NU |